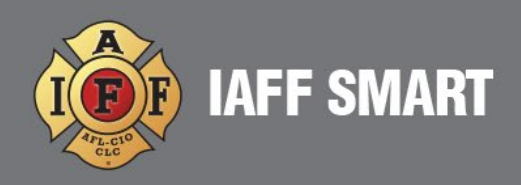

## HOW TO PAY DUES AND MANAGE MY ACCOUNT

|                                                                                                    | Ŵ | IAFF SMART                                               |
|----------------------------------------------------------------------------------------------------|---|----------------------------------------------------------|
| Configure Dues Auto Payment:                                                                             |   | My Wall<br>My Member Toolbox                             |
| To configure auto payment of your monthly dues on the IAFF SMART portal, please use the following steps: |   | My Account/Pay<br>☆ My Auto PAC<br>■ My Document Library |
|                                                                                                    |   | 🗐 My Surveys<br>💄 My Profile                             |
|                                                                                                    |   | A Google Drive                                           |

- 1. After logging on to the portal, expand the "My Member Toolbox" on the left hand side of the screen and click on the option "My Account/Pay":
- 2. You will now be viewing your "My Account/Pay" window. In the top banner, you will see your current dues account balance and your current "Auto Pay" status (either "ON" or "OFF"). You will also be viewing the "Transactions" tab which will show the transaction history of your account.

Click on the "All" button to see all transactions (billings and payments) or the "Payments" button to just see the payments on your account:

| ✓                                                                |                   |
|------------------------------------------------------------------|-------------------|
| Balance: \$0.00                                                  | Ð                 |
| TRANSACTIONS PAYMENT METHODS AUTO PAY CONTRIBUTIONS ALL PAYMENTS | \$ ~ ^            |
| Date : Description                                               | : Type : Amount : |
|                                                                  |                   |

Copyright 2020, UnionTrack Inc.

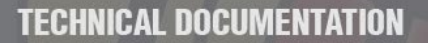

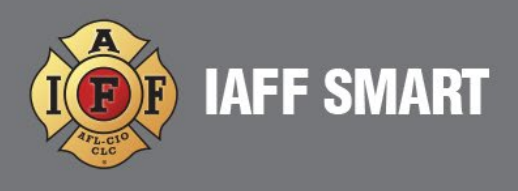

3. You first need to add a payment method to your profile before making any manual payments or setting up AUTO PAY. To do so, click on the "Payment Methods" tab and, once there, click on the "Add" button:

|                            | 30.00                 |           |                   |              |              |                  |              |                   |         |            | •   |
|----------------------------|-----------------------|-----------|-------------------|--------------|--------------|------------------|--------------|-------------------|---------|------------|-----|
|                            |                       | -         |                   |              |              |                  |              |                   |         |            |     |
|                            |                       |           |                   |              |              |                  |              |                   |         |            |     |
| TRANSACTIC                 | ONS PAYMENT MET       | HODS A    | JTO PAY CONTR     | BUTIONS      |              |                  |              |                   |         |            |     |
|                            |                       |           |                   |              |              |                  |              |                   |         | 4          |     |
|                            | navment methods b     | elow. You | may add as many   | as you are c | omfortable w | ith. They can be | e used to pa | ay your dues one- | time or | + ADD 🗘    | ~ ^ |
| anage your                 | pujment methods b     |           |                   |              |              |                  |              |                   |         |            |     |
| anage your<br>utomatically | . They can also be us | ed to mal | e contributions a | s necessary. |              |                  |              |                   |         |            |     |
| anage your<br>utomatically | . They can also be us | ed to mal | e contributions a | s necessary. | ount#:       | ACH Type         | : 40         | H Bank :          | CC Type | CC Expires | :   |

4. The "New Payment Method" window will appear. At the top, you can select whether you wish to enter a credit card or a bank account (electronic check) as your payment option. Fill in the required fields based on the option you choose.

In the "Name/Description" field, you can enter a name for the payment method (such as "My Visa Card"). If you wish to use this payment method for dues auto payment then, under the "Auto Pay" field, choose a recurring payment date (either the 1<sup>st</sup>, 15<sup>th</sup> or split between 1<sup>st</sup> AND 15<sup>th</sup> of each month). Once you have entered all required information, click the "Add" button in the lower right-hand corner:

| TRANSACTIONS PAYMENT METHODS AUTO                      | PAY CONTRIBUTIONS                                   |                                                  |                                                      |                                                                                                    |                                                                                                    |
|--------------------------------------------------------|-----------------------------------------------------|--------------------------------------------------|------------------------------------------------------|----------------------------------------------------------------------------------------------------|----------------------------------------------------------------------------------------------------|
| New Payment Method                                     |                                                     |                                                  |                                                      |                                                                                                    |                                                                                                    |
| Credit Card Electronic Check (Direct D                 | ebit)                                               |                                                  |                                                      |                                                                                                    |                                                                                                    |
| CREDIT CARD PAYMENT                                    |                                                     |                                                  |                                                      |                                                                                                    |                                                                                                    |
| Name as it appears on card *<br>Joe Smith              |                                                     |                                                  |                                                      |                                                                                                    |                                                                                                    |
| Credit Card # (No spaces/dashes) *<br>4111111111111111 |                                                     | 444000 WSA                                       |                                                      | Credit Card Type *<br>Visa Card                                                                                                    |                                                                                                    |
| Credit Card Exp. Month *<br>3                          | •                                                   | Credit Card Exp. Year*<br>2020                   | •                                                    | Credit Card Verification #*<br>123                                                                                                    |                                                                                                    |
|                                                        |                                                     |                                                  |                                                      | Vide and<br>The second second sec | d Manton const.<br>In const we channel the second second |
| NAME/DESCRIPTION                                       |                                                     |                                                  |                                                      |                                                                                                    |                                                                                                    |
| Payment Method Name/Description<br>My Visa Card        |                                                     |                                                  |                                                      |                                                                                                    |                                                                                                    |
| AUTO PAY                                               |                                                     |                                                  |                                                      |                                                                                                    |                                                                                                    |
| *By filling out and submitting this form, you are g    | iving us your explicit permission to use the specif | fied payment method to pay off your entire dues, | ees, and recurring contribution balance each month o | on the day of the month indicated.                                                                                                    |                                                                                                    |
| Pay each month on this day<br>1st of the Month         |                                                     | •                                                |                                                      |                                                                                                    |                                                                                                    |
| BILLING ADDRESS                                        |                                                     |                                                  |                                                      |                                                                                                    |                                                                                                    |
| Use My Primary Address                                 |                                                     |                                                  |                                                      |                                                                                                    |                                                                                                    |
| Country *<br>United States                             |                                                     | •                                                | Phone #                                              |                                                                                                    |                                                                                                    |
| Address *<br>1199 Main Street                          |                                                     |                                                  | E-mail                                               |                                                                                                    |                                                                                                    |
| Address 2                                              |                                                     |                                                  |                                                      |                                                                                                    |                                                                                                    |
| City *<br>Anytown                                      | State *<br>MD   Maryland •                          | <sup>2)p</sup> *<br>20015                        |                                                      |                                                                                                    |                                                                                                    |
|                                                        |                                                     |                                                  |                                                      |                                                                                                    |                                                                                                    |

SAVE × CANCEL

Copyright 2020, UnionTrack Inc.

Updated: 3/15/2022 11:36:24 AM Created: 3/11/2022 3:06:00 PM000

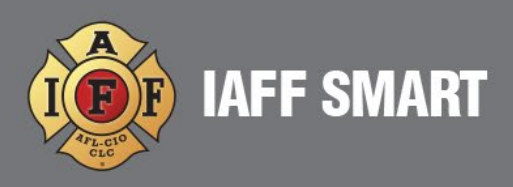

5. You will now be back on the "Payment Methods" tab; you will see the payment method you just entered listed there. If you wish to edit any of the information associated with that entry, simply click the "Details" button in the lower left-hand corner which will take you back to the previous window in step #4 above. You can add as many different payment methods to your profile as you want......to add additional options, simply click the "Add" button in the upper right hand corner:

| Balance: \$(                           | 0.0           | 0                                    |              |                                                  |                           |          |                |       |                    |       |           |     |                   | ÷    |
|----------------------------------------|---------------|--------------------------------------|--------------|--------------------------------------------------|---------------------------|----------|----------------|-------|--------------------|-------|-----------|-----|-------------------|------|
|                                        |               |                                      |              |                                                  |                           |          |                |       |                    |       |           |     |                   |      |
| TRANSACTIONS                           | PA            | YMENT METHODS                        | AU           | TO PAY CONTRIBUTIO                               | NS                        |          |                |       |                    |       |           |     |                   |      |
| Manage your payn<br>automatically. The | ment<br>ey ca | methods below.<br>In also be used to | You r<br>mak | nay add as many as yo<br>e contributions as nece | u are comforta<br>essary. | ble with | They can be us | ed to | pay your dues one- | -time | e or      | + / | ADD Ø ~           | ^    |
| Туре                                   | :             | Description                          | :            | Name on Acco                                     | Account #                 | :        | АСН Туре       | :     | ACH Bank           | :     | СС Туре   | :   | CC Expires        | :    |
| Credit Card                            |               | My Visa Card                         |              | Joe Smith                                        |                           | *1111    |                |       |                    |       | Visa Card |     | 3/20              | *    |
|                                        |               |                                      |              |                                                  |                           |          |                |       |                    |       |           |     |                   |      |
|                                        |               |                                      |              |                                                  |                           |          |                |       |                    |       |           |     |                   |      |
|                                        |               |                                      |              |                                                  |                           |          |                |       |                    |       |           |     |                   |      |
|                                        |               |                                      |              |                                                  |                           |          |                |       |                    |       |           |     |                   |      |
|                                        |               |                                      |              |                                                  |                           |          |                |       |                    |       |           |     |                   |      |
|                                        |               |                                      |              |                                                  |                           |          |                |       |                    |       |           |     |                   |      |
|                                        |               |                                      |              |                                                  |                           |          |                |       |                    |       |           |     |                   |      |
|                                        |               |                                      |              |                                                  |                           |          |                |       |                    |       |           |     |                   | Ŧ    |
|                                        | 1             |                                      |              | 100 V items per                                  | page                      |          |                |       |                    |       |           |     | 1 - 1 of 1 record | ls   |
| DETAILS >                              | 1             |                                      |              |                                                  |                           |          |                |       |                    |       |           |     | × I E             | PORT |

You can also print your list of payment methods by clicking on the "Print" icon in the upper right-hand corner. Or, if you wish, you can export your list of payment methods to Excel by clicking on the "Export" button in the lower right-hand corner.

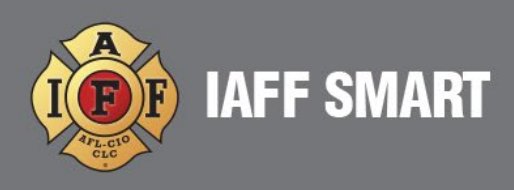

- 6. Once you have added at least one payment method, you can turn on dues auto payment by going to the "Auto Pay" tab. Once there, under the "Payment Method" heading, you will see check boxes listed for each payment method you have entered. By default, the first check box labeled "I do NOT want to make automatic payments" will be checked. To turn on dues auto payment, simply check the box associated with the payment method you wish to use. You will then be prompted to re-confirm the Auto Pay (1<sup>st</sup>, 15<sup>th</sup> or split between 1<sup>st</sup> AND 15th) that you want to use for your recurring dues payment.
- 7. To delete a previously saved payment method, go to "Payment Methods" and highlight the account you want to remove then click the trashcan icon in bottom left.

| TRANSACTIONS PAYMENT                                                                | METHODS AUTO PAY                |                                          |                                  |                                   |                                         |             |              |                   |            |
|-------------------------------------------------------------------------------------|---------------------------------|------------------------------------------|----------------------------------|-----------------------------------|-----------------------------------------|-------------|--------------|-------------------|------------|
| Manage your payment metho                                                           | ds below. You may add as many a | as you are comfortable with. They can be | used to pay your dues one-time ( | r automatically. They can also be | used to make contributions as necessary | <i>į.</i> . |              | + ADD 🗘           | × ^        |
| Туре                                                                                | E Description                   | Name on Account                          | E Account #                      | ACH Type                          | ACH Bank                                | E CC Type   | E CC Expires | Auto Pay Schedule | :          |
| Credit Card                                                                         | Visa Card *1111                 | Becky Miller                             |                                  | *1111                             |                                         | Visa Card   | 1/32         |                   | -          |
| Ored: Card     Visa Card 1111     Bedy Miler     *1111     Visa Card     1/32     * |                                 |                                          |                                  |                                   |                                         |             |              |                   |            |
| (H) (I) (H)                                                                         | 100 🔻 items per page            |                                          |                                  |                                   |                                         |             |              |                   | 1 - 1 of 1 |
| DETAILS > 📋 🚽                                                                       |                                 |                                          |                                  |                                   |                                         |             |              |                   | EXPORT     |